## FICHE REFLEXE

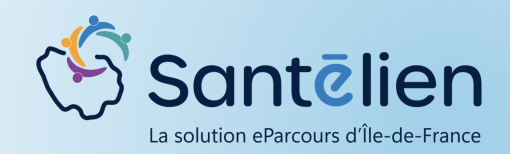

## CRÉER ET RECHERCHER UN PATIENT

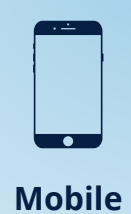

Dans le dossier de coordination, cliquez sur le 🔶 en bas à droite

| •II Bouygues                       | 중 19:10                                 | 🔹 💳 1     |  |  |
|------------------------------------|-----------------------------------------|-----------|--|--|
| ≡ ∾                                | les patients                            | Q         |  |  |
| Connecté en tant que Clara JEANNIN |                                         |           |  |  |
| ?                                  | MARTIN GERARD<br>Q 01/01/1952 - BOULOGN | E - 31350 |  |  |
| ?                                  | MARTIN THOMAS<br>d 11/11/1969 - BOULOGN | E BILLAN  |  |  |
| ?                                  | MARTIN ALINE<br>01/01/1952 - PARIS - 75 | 6004, Fra |  |  |
| ? 👛                                | SOLEIL TEST<br>01/01/1975 - PARIS - 75  | 000, FRA  |  |  |
|                                    |                                         |           |  |  |
|                                    |                                         |           |  |  |
|                                    |                                         |           |  |  |
|                                    |                                         |           |  |  |
|                                    |                                         | MA        |  |  |
| Accu                               | ieil 🔘 Discussions                      | Dossiers  |  |  |

2

Remplissez les champs pour rechercher votre patient. Concernant la date de naissance, vous pouvez renseigner une date de naissance exacte, une année ou un âge.

| <           | Recherche élargie / Créer                  |
|-------------|--------------------------------------------|
| 🋔 Pa        | tient                                      |
| Nom         |                                            |
| Préno       | m                                          |
| Rechero     | the exacte                                 |
| Recherch    | e exacte sur le nom et le prénom           |
| Date de     | naissance                                  |
| Date c      | le naissance                               |
| Sexe        | O <sup>®</sup> Humme O Femme O Indéterminé |
| <b>@</b> _P | iys de naissance                           |
|             | Entrez un texte pour chercher un pays.     |
| Comm        | une de résidence ou code postal            |
|             |                                            |
|             | RECHERCHER                                 |

3

Si votre recherche aboutit, sélectionnez alors le patient et l'action que vous souhaitez réaliser sur son dossier..

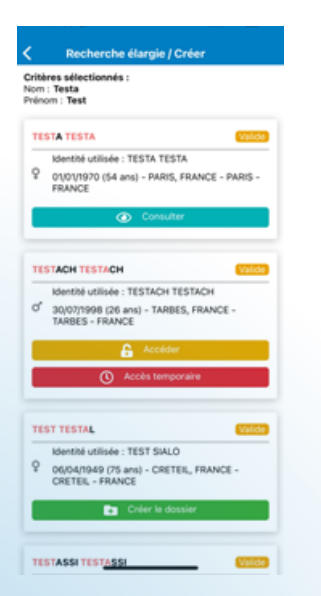

Si votre recherche n'aboutit pas, cela signifie que le patient n'existe pas encore dans le système. Vous devez alors créer son identité dans Santélien en saisissant les 5 traits obligatoires.

| om de naissance *<br>Martin                                                    | <b>C</b>                                                     | Coordonnées Adresse(s) Aucune adresse enre                                              | igistrée                   |
|--------------------------------------------------------------------------------|--------------------------------------------------------------|-----------------------------------------------------------------------------------------|----------------------------|
| Nom utilisé                                                                    | ail Bouygues 🗢 19:05<br><ul> <li>Créer un patient</li> </ul> | Numéro(s) de téléphone<br>Aucun téléphone en                                            | ∎al Bouygues 🗢 19:06       |
| er prénom de naissance *                                                       | 01/01/1952 (72 ans)                                          | Validation                                                                              | Créer un patient           |
| Aline                                                                          | Sexe • O <sup>n</sup> Homme Q Femme O Indétermin             | Le patient ou son représent<br>été informé de la création d<br>dossier sans s'y opposer | Vérification d'une pièce   |
| iste des prénoms de naissance                                                  | Pays de naissance *                                          | Information transmise à<br>Patient                                                      | Type de pièce d'identité * |
| Prénom utilisé                                                                 | Entrez un texte pour chercher un pays.                       | Vérification d'une pièce                                                                | Carte d'identité           |
| ate de naissance *                                                             | Commune de naissance                                         | Cas particuliers                                                                        | Annuler la vérification    |
| Aucune identité proché de votre patient<br>trouvée. Veuillez créer le patient. | Rang gémellaire                                              | OPÉER LE RATIE                                                                          | Cas particuliers           |
|                                                                                |                                                              |                                                                                         | Identité homonyme          |
|                                                                                | NIR ouvrant droit                                            |                                                                                         | Identité douteuse          |
|                                                                                | Coordonnées                                                  |                                                                                         | Identité fictive           |
|                                                                                | CRÉER LE PATIENT                                             | M                                                                                       | t champs obligatoires      |
|                                                                                |                                                              |                                                                                         | CRÉER LE PATIENT           |

Groupement d'Intérêt Public eSa